#### I like maths Μηδείς αγεωμέτρητος εισίτω !

### Σύνδεση του μειλ μου στο sch.gr με δεύτερο μειλ που χρησιμοποιώ συχνότερα!

Εξαπλάτανος, 18/10/21

Συνδέομαι στο www.sch.gr και μετά πατάω mySch

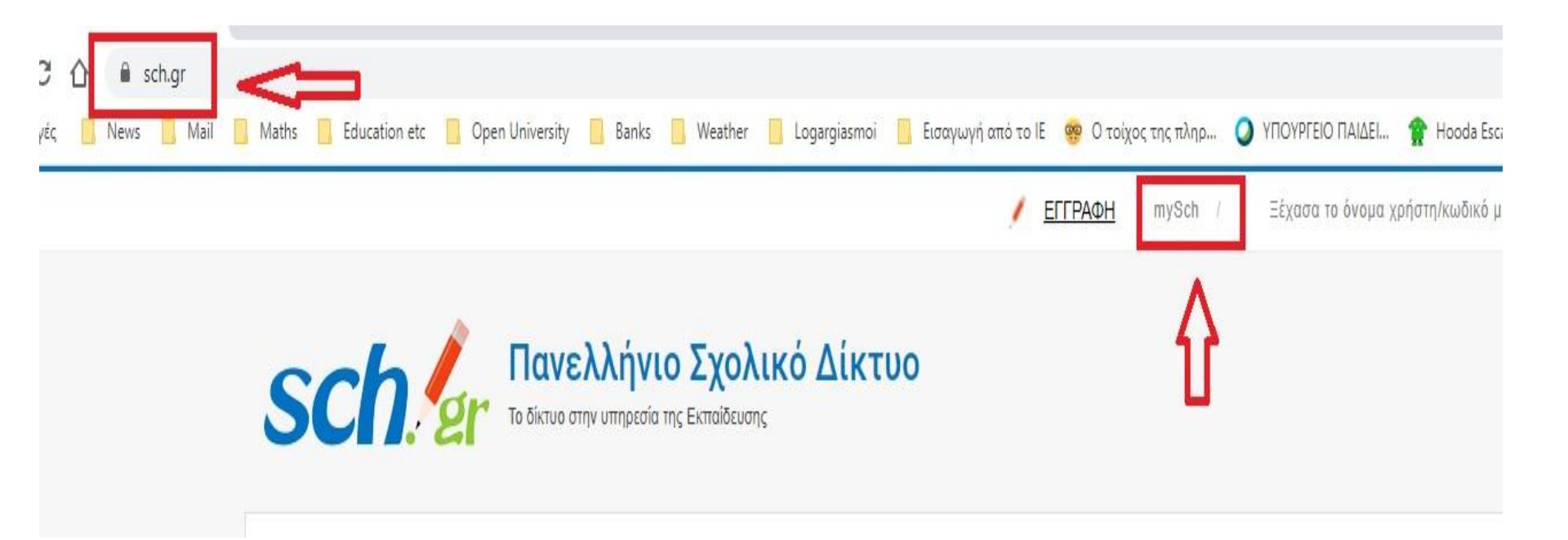

# Κάνω είσοδο με το user μου και τον code μου στο sch.gr.

| <b>δΟΛ</b><br>(νελλήνι<br>ίκτυο στην υπ | ο Σχολικά<br>πρεσία της εκτ | ό <b>Δίκτ∪ο</b><br>ταίδευσης |                  | Πίνακας ελέγχου MySch                                                                                  |
|-----------------------------------------|-----------------------------|------------------------------|------------------|----------------------------------------------------------------------------------------------------|
| Πύλη sch.gr                             | Ενημέρωση                   | Στο δίκτυο μας               | Οι υπηρεσίες μας | ; Υποστήριξη Για το Π.Σ.Δ. English                                                                     |
|                                         |                             |                              |                  | Πίνακας ελέγχου προσωπικών ρυθμίσεων MySch                                                             |
|                                         |                             |                              |                  | Θα πρέπει πρώτα να συνδεθείτε με τα στοιχεία που έχετε στο Πανελλήνιο<br>Σχολικό Δίκτυο.<br>Είσοδος ♣Σ |

#### Θα χρειαστεί να ξαναπατήσω τον κωδικό μου !

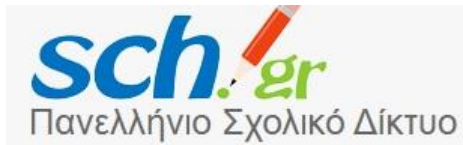

Πίνακας ελέγχου MySch

Το δίκτυο στην υπηρεσία της εκπαίδευσης

Πύλη sch.gr Ενημέρωση Στο δίκτυο μας Οι υπηρεσίες μας Υποστήριξη Για το Π.Σ.Δ. English

ΚΟΣΟΓΛΟΥ ΙΟΡΔΑΝΗΣ,

Καλωσήρθατε στον Πίνακα ελέγχου MySch, . Για την πρόσβαση σας, απαιτείται η εισαγωγή του κωδικού σας.

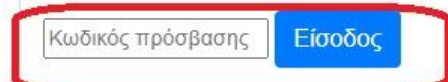

#### Στην καρτέλα που θα ανοίξει πηγαίνω στα Στοιχεία ηλεκτρονικού ταχυδρομείου , στα αριστερά μου!

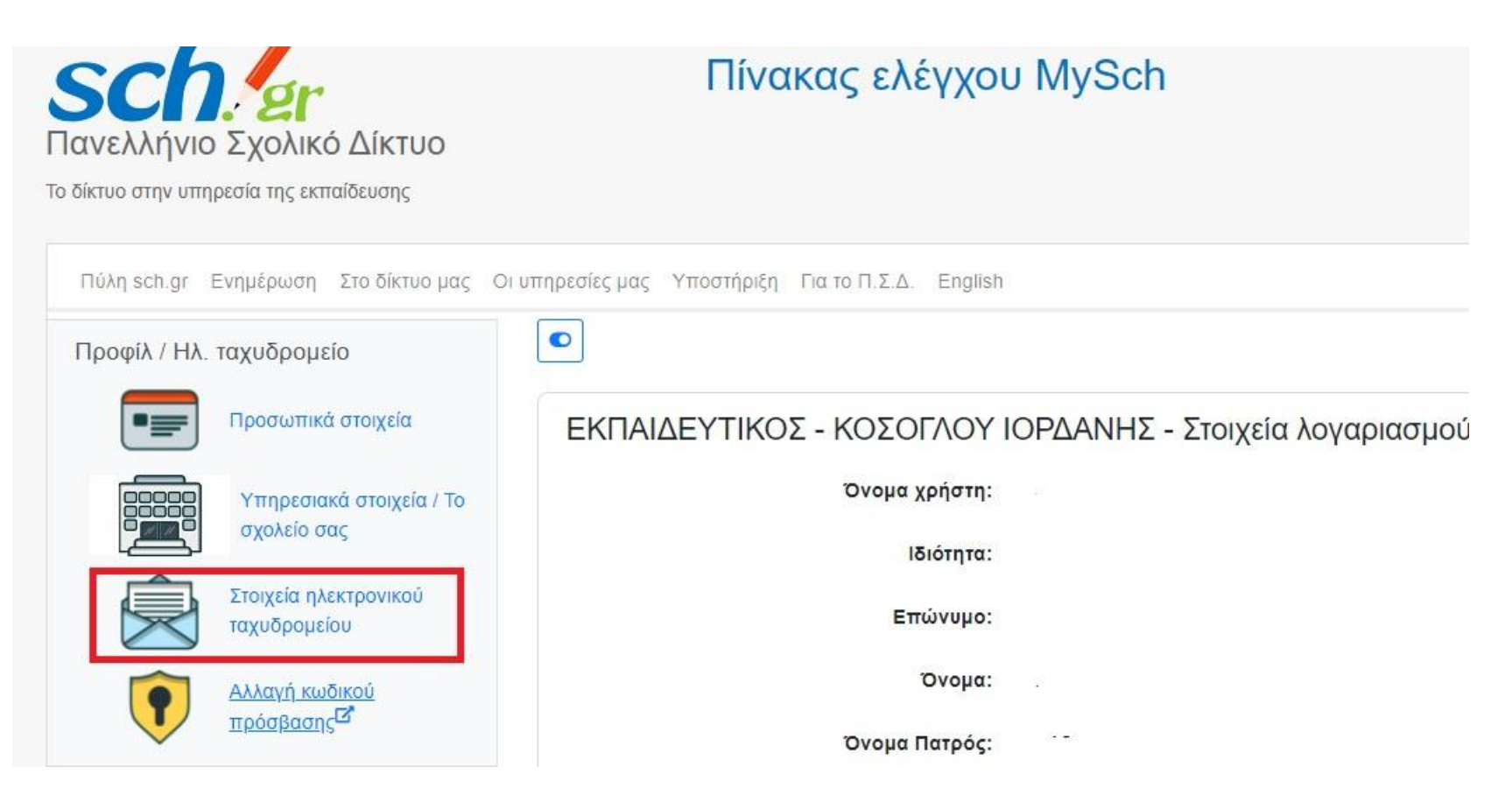

Στην επόμενη σελίδα προς το τέλος , πληκτρολογώ το μειλ που χρησιμοποιώ καθημερινά και πατώ αποθήκευση αλλαγών!

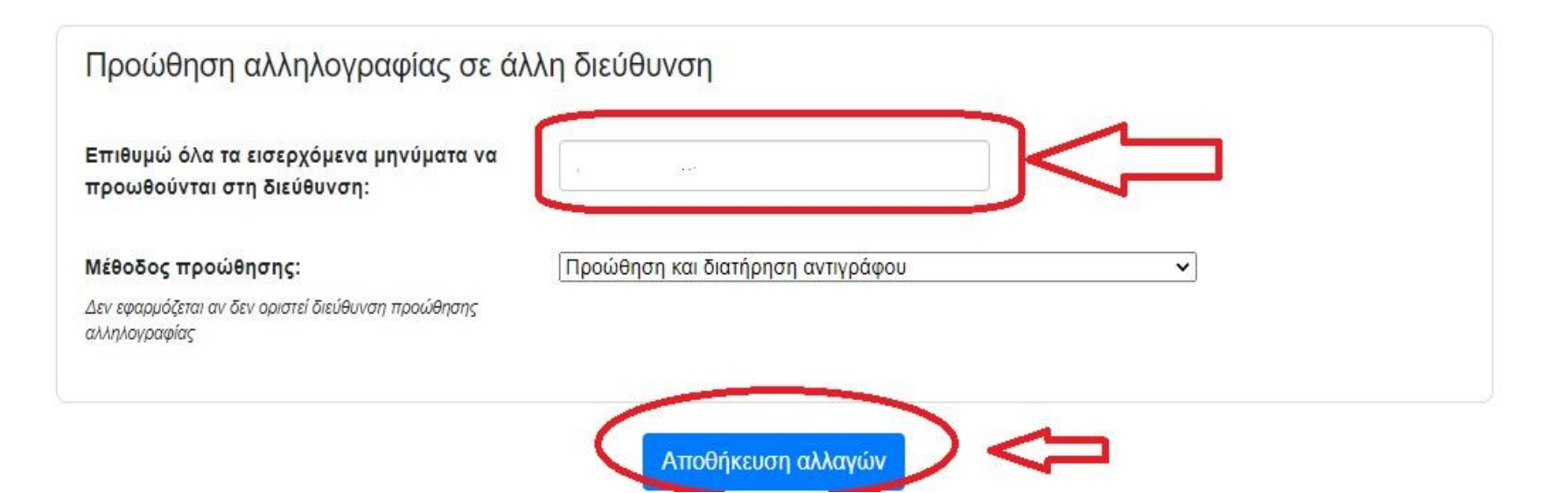

### Τα καταφέραμε !

#### ΚΑΛΗ ΣΥΝΕΧΕΙΑ.